## 如何解決 W-8x47 發生的 USB-Freeze 問題?

## 如何更新 Wincon-8347 / 8747 的 OS 版本?

## 如果使用的控制器是 Wincon-8347 / 8747 (有 2 個網口), 它的 OS image 必需是使用 2010 年 3 月 16 日發佈的版本 (或日後更新的版本), 才不會有 USB-Freeze 問題.

請檢查您目前使用的 W-8x47 OS image 是否正確.請運行 W-8x47 螢幕上的 開始 > 程式集 > Wincon Utility > System Config > OS Version 來檢查. 例如若它顯示 "CE.Net 4.1 4.10.03.16.TC.CAB.V200",表示為2010年3月16日的繁體中文版., 那就是正確的 W-8x47 OS 版本,就不用再去更新 OS image 了.

若 OS 版本不是 2010 年 3 月 16 日的, 請至以下網址下載適合您的 OS iamge 檔案. <u>ftp://ftp.icpdas.com/pub/beta\_version/WinCon\_OS\_Image/</u>

| 英文版 OS:   | nk_8x4x_20100316_EN_CAB_V200.bin |
|-----------|----------------------------------|
| 繁體中文版 OS: | nk_8x4x_20100316_TC_CAB_V200.bin |
| 簡體中文版 OS: | nk_8x4x_20100316_SC_CAB_V200.bin |

**重要**:使用以上的 OS image,請不要將大 file (大於 20K bytes) 從 USB 隨身碟 copy 到 W-8x4x 內的任何地方(\CompactFlash,\Temp,... 都不行),或從 W-8x4x 內 (\CompactFlash,\Temp,... 都不行) copy 大 file (大於 20K bytes) 到 USB 隨身碟內 也不行,它有可能會使 W-8x4x 的 USB 當掉

## 以下為更新 W-8x47 的步驟:

1. 請先將 ISaGRAF driver 停掉, 方法為用滑鼠雙擊 W-8x47 螢幕右下方的"W4". 然後點選 "End Driver" 來將它停掉.

| Wincon-8x47/8x46 ISaGRAF Driver                 | ОК  |
|-------------------------------------------------|-----|
| Setting Web About                               |     |
| Configuration                                   |     |
| Modbus RTU Slave Port COM2                      |     |
| Baud Rate 19200 , N, 8, 1 Modify                |     |
| Project                                         | 7   |
| Current Application tt1, ISA11=1940, ISA12=1560 |     |
| Elapsed Time 0:0:07:26                          |     |
|                                                 |     |
|                                                 |     |
| 📫 🚾 🕁 🔊 12:43 PM                                | 1 [ |
|                                                 |     |

2. 接下來請使用一個 USB 隨身碟 (USB disk, USB Pen Driver), 將正確的 OS image 檔案從 PC copy 到此 USB 隨身碟的 根目錄內 . 之後 將此 USB Disk 插入 Wincon-8x4x 的 USB port 上, 然後運行 Wincon-8x4x 內的 開始 > 程式集 > Wincon Utility > Version Update > Browse 來選 取該 OS image 檔案. 然後點選"Write to Flash now" 來開始更新. 過程大約會花 5~10 分鐘. 當 它更新完畢會彈出一個視窗讓您確認, 按下確認後, W-8x47 會自行重新開機一次.

**非常重要**: 請不要將大 file (大於 20K bytes) 從 USB 隨身碟 copy 到 W-8x4x 内的任何地方 (\CompactFlash,\Temp,... 都不行), 或從 W-8x4x 內 (\CompactFlash,\Temp,... 都不行) copy 大 file (大於 20K bytes) 到 USB 隨身碟內 也不行, 它有可能會使 W-8x4x 的 USB 當掉.

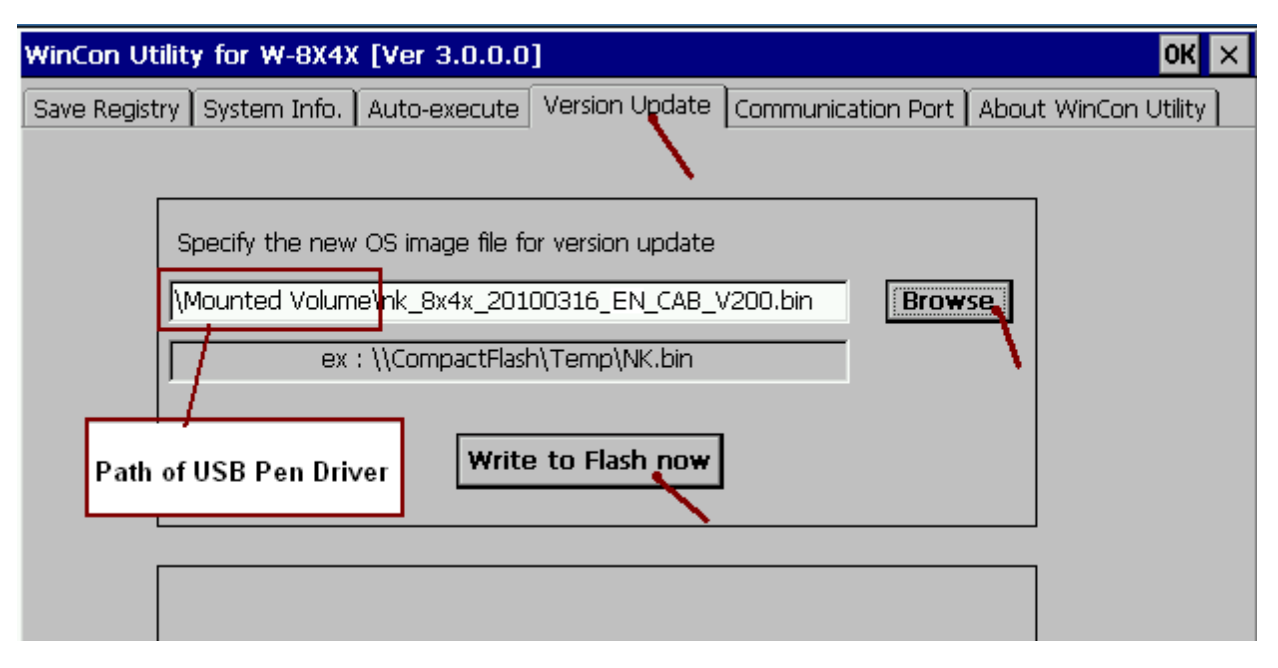

**3**. OS 完成更新後, 請把 USB 隨身碟拔開, 然後必需對 Wincon-8x4x 重新設定 LAN1 與 LAN2 網口的 IP 地址. 請運行 開始 > Settings > Network and Dial-up Connections. 之後雙擊"DM9CE0" 與"DM9CE1" 來設定適當的固定 IP 地址, 請將"Subnet Mask" 設為 255.255.255.0.

注意: 若想使用 ftp 來傳送資料到 Wincon-8x4x 內, 只能 Enable 一個網路串口, 另一個要 Disable, 不然 Wincon-8x4x 的 ftp 會無法 Work.

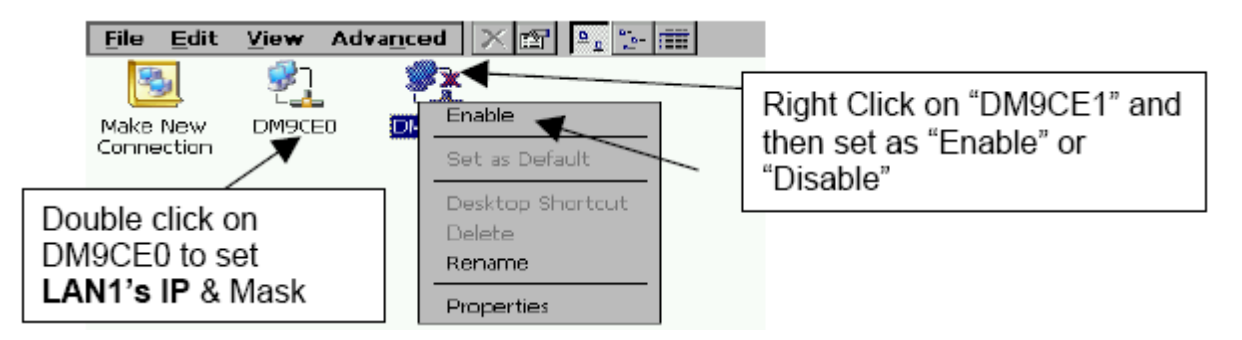

**4**. 接下來必需設定 ISaGRAF Driver 來 Auto-Exec. 請運行 開始 > 程式集 > Wincon Utility > Auto-excute > 點選 Program 1 的"Browse" 來選取 "\CompactFlash\ISaGRAF\isawincon.exe", 之 後記得要按下方的"Save Setting". 然後按下左上方的"Save Registry",再按下"Save and Reboot". 這樣 W-8x47 會把之前所設的 IP 地址與 auto-exec 設定都存起來, 然後它會自行重新開機一次.

| WinCon Utility for W-8X4X []                                                              | Ver 3.0.0.0]     |                    |                |       | ОК            | × |
|-------------------------------------------------------------------------------------------|------------------|--------------------|----------------|-------|---------------|---|
| Save Registry System Info. A                                                              | uto-execute Vers | ion Update 🛛 Commu | inication Port | About | WinCon Utilit | y |
|                                                                                           |                  |                    |                |       | 1             |   |
| At most 10 programs can<br>be specified to execute<br>automatically at system<br>startup. | Program 1 :      | \CompactFlash\ISa  | GRAF\isawinco  | n.exe | Browse        |   |
|                                                                                           | Program 2 :      |                    |                |       | Browse        |   |
|                                                                                           | Program 3 :      |                    |                |       | Browse        |   |
|                                                                                           | Program 4 :      |                    |                |       | Browse        |   |
|                                                                                           | Program 5 :      |                    |                |       | Browse        |   |
|                                                                                           | Program 6 :      |                    |                |       | Browse        |   |
|                                                                                           | Program 7 :      |                    |                |       | Browse        |   |
|                                                                                           | Program 8 :      |                    |                |       | Browse        |   |
|                                                                                           | Program 9 :      |                    |                |       | Browse        |   |
|                                                                                           | Program 10 :     |                    |                |       | Browse        |   |
|                                                                                           |                  | Save S             | etting         |       |               |   |

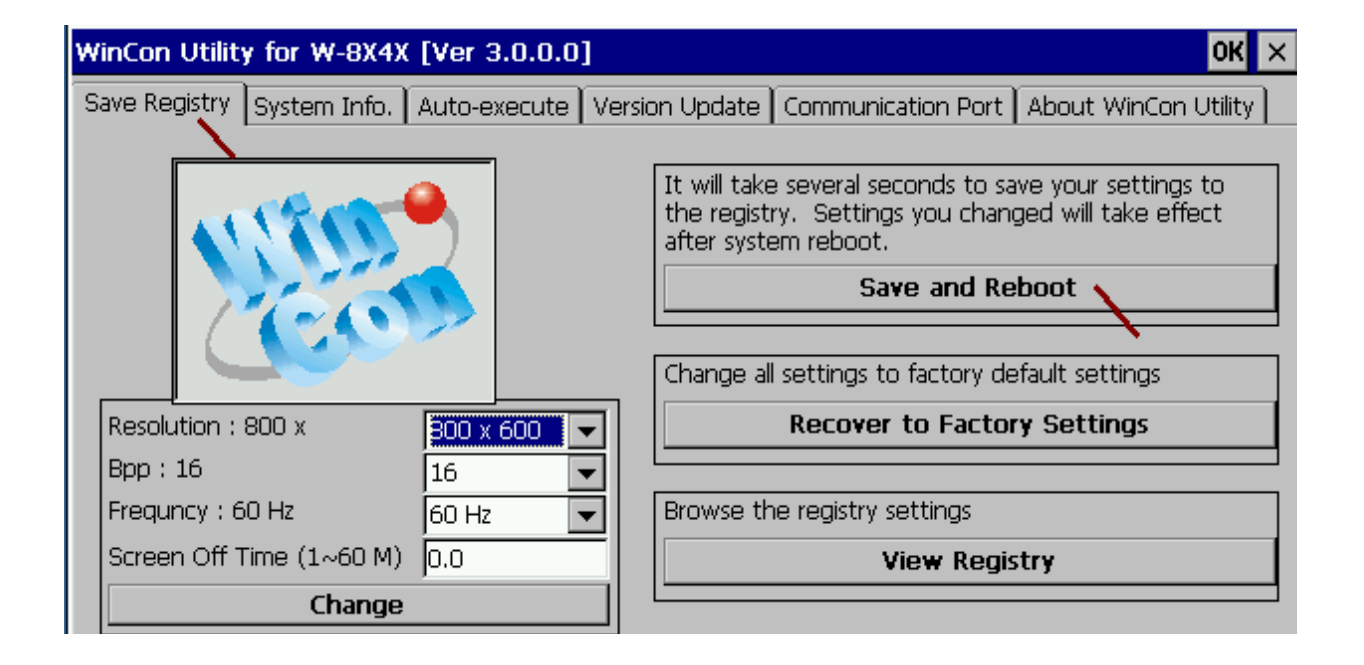

5. 建議檢查一下你的 W-8x4x 內的 Wincon Utility 的版本, 若是比 3.0.0.0 版本還要老的版本, 請 Update 為 3.0.0.0 版 或 更新的版本. 請至 <u>ftp://ftp.icpdas.com/pub/cd/w-8x4x/compactflash/icpdas/tools/</u>下載 3.0.0.0 版的 Wincon Utility, 檔名為 "wincon utility 1.exe", 將它覆蓋到 你的 W-8x4x 的

\CompactFlash\ICPDAS\Tools\ 内

請使用 ftp 來從 PC 傳送"wincon utility 1.exe" 到 wincon-8x4x 內的 "\temp", 然後再將此 "\temp\ wincon utility 1.exe" 複製到 wincon-8x4x 內的 \CompactFlash\ICPDAS\Tools\ 內

注意: 若想使用 ftp 來傳送資料到 Wincon-8x4x 內, 只能 Enable 一個網路串口, 另一個要 Disable, 不然 Wincon-8x4x 的 ftp 會無法 Work

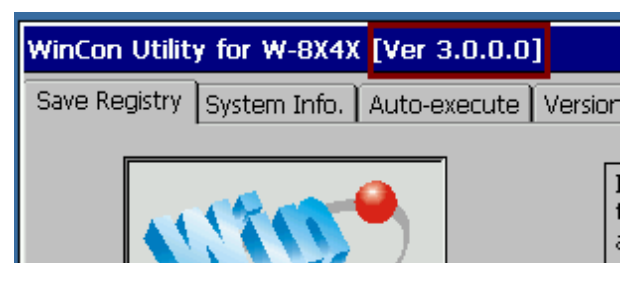

6. 若要傳送大 file 到 W-8x4x 的 "\CompactFlash\" 內, 請使用 ftp 來傳送. 但需先用 Wincon Utility 將 FTP directory 變更到 \CompactFlash 內 (記得要按下 "Change"), 然後要 Run "Save and Reboot" 一次.

注意: 若想使用 ftp 來傳送資料到 Wincon-8x4x 內, 只能 Enable 一個網路串口, 另一個要 Disable, 不然 Wincon-8x4x 的 ftp 會無法 Work

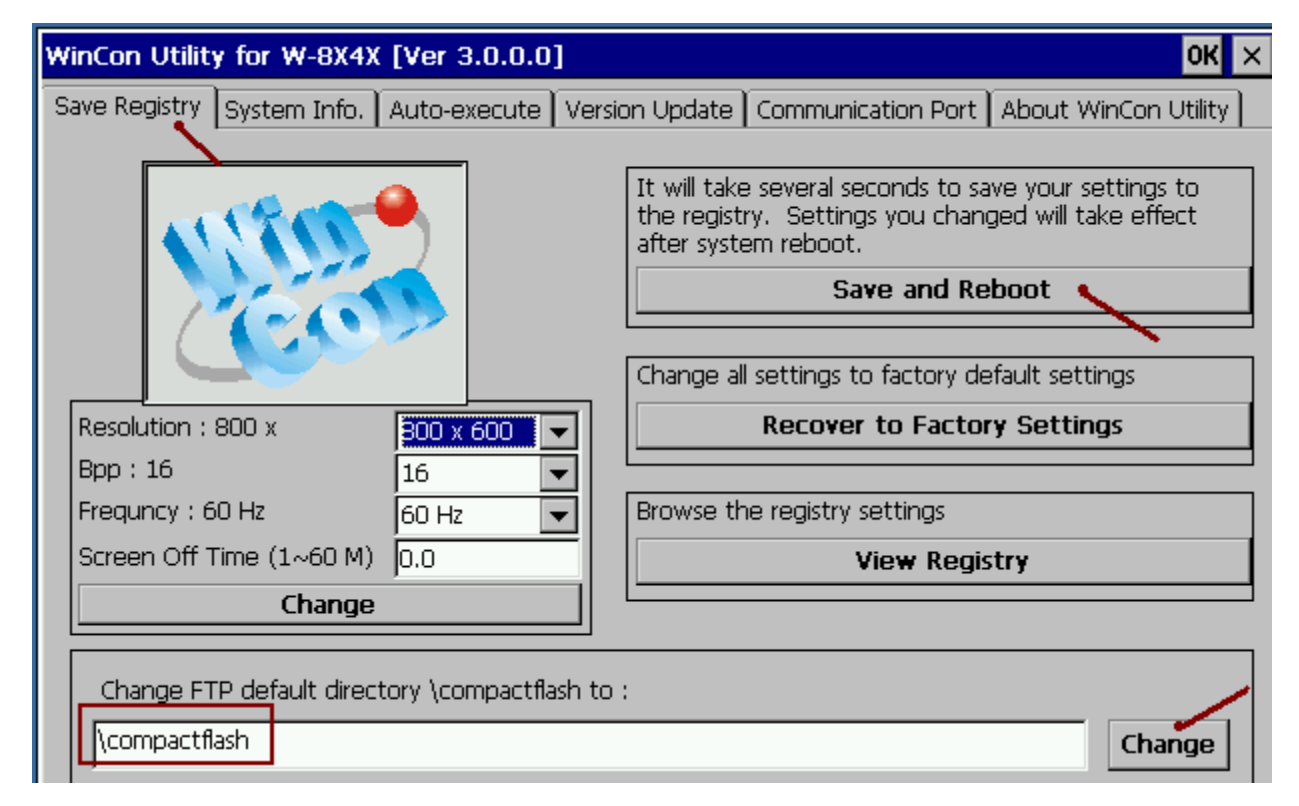

ICP DAS FAQ-122